## Web成績登録・トラブルシューティング

以下の方法で解決できない場合、教学センターまでお問い合わせください。

| 表示・症状                                                        | 原因・解決策                                                                                                    |
|--------------------------------------------------------------|----------------------------------------------------------------------------------------------------|
| 「評価不能(X)を選択する場合は、評価点は入力できません。」<br>というエラーメッセージがでる。            | 評価点と評価不能(X)の両方に入力していませんか。                                                                                                    |
|                                                              | 評価点と評価不能(X)のどちらか一方のみ入力してください。                                                                                                    |
| 「入力された評価点に該当する評価が存在しないため、更新できません。」<br>というエラーメッセージがでる。        | 評価点が0~100点の範囲を超えていませんか。                                                                                                    |
|                                                              | 評価点を0~100点の範囲(整数)で入力してください。                                                                                                    |
| 「評価点には半角文字のみ(半角空白と半角カナを除く)を入力してくださ                           | 評価点に全角文字あるいは数字以外の文字が入力されていませんか。                                                                                                    |
| い。」<br>というエラーメッセージがでる。                                       | 評価点は半角数字のみを入力してください。                                                                                                    |
| ー括登録で貼り付けた際に<br>「評価点には数値またはXのみを入力してください。」<br>というエラーメッセージがでる。 | <ul> <li>○評価点の前後にスペースなどが入力されていませんか。</li> <li>・不要なスペースなどを削除してください。</li> <li>・Excelデータの「セルの書式設定」→「表示形式」が「数値」になっている場合、<br/>一括登録画面に貼り付けると、後方にスペースが入ってしまいます。</li> <li>書式設定を「標準」や「文字列」にしてください。</li> <li>○一括登録の際、評価点欄に全角の「X」が入力されている、<br/>または小文字の「x」が入力されていませんか。</li> <li>・半角大文字で「X」を入力してください。</li> </ul>                          |
| 「学籍番号と評価点を入力してください。」<br>というエラーメッセージがでる。                      | ー括登録の際、各項目の区切りをつけていますか。<br>各項目の区切りを、タブまたはカンマで入力してください。                                                                                                    |
| 「該当するデータが存在しません。」<br>というエラーメッセージがでる。                         | <ul> <li>○一括登録の際、履修者以外(退学者等)の学籍番号が入力されていませんか。</li> <li>成績登録 一括登録画面の上部にある「入力用基礎データのダウンロード」をクリックし、履修者のデータを抽出、確認してください。</li> <li>大学HP→教職員の方へ→教学システム操作マニュアル</li> <li>→「成績評価の登録方法」中の5.【その他の登録方法(一括登録)】</li> <li>○学籍番号が'0'で始まる場合、先頭の'0'が取れていませんか。</li> <li>エクセル表を加工する際、セルの書式設定の表示形式を「文字列」に変えて、先頭に'0'を表示させた上で、登録してください。</li> </ul> |
| ログイン画面が表示されず「このページは表示できません」<br>というメッセージがでる                   | ※「Windows8」をご利用の場合<br>大学HP→教職員の方へ→教学システム操作マニュアル<br>→「Windows8で教学システムに接続できない場合の対処方法」を参照ください。                                                                                                    |
| ログイン画面から教学システムにログインできない                                      | IDあるいはパスワードを間違えている可能性があります。<br>IDとパスワードを確認<br>→【専任教員→ns1】【非常勤講師→alpha】のアカウントとパスワード<br>※IDとパスワードをお忘れになった場合、情報センターでIDとパスワードの再発行手続きが必要<br>となります。                                                                                                    |
| Excel等の表計算ソフトで、数式を用いて計算し、そのまま一括登録の成績入<br>力画面に貼り付けてエラーにならないか  | エラーにはなりません。そのままー括登録の成績入力画面に貼り付けてください。                                                                                                    |